## To Add Location or Change a Role to an existing LAUSD Welligent account:

Go to https://oneaccess.lausd.net/ and click on 'Sign in'

For the username, enter your Account name and add **'@lausd.net'** e.g. 'mary.smith@lausd.net' Enter the password you just created. Once logged in, click on **Manage/Edit Roles** in the **Welligent** box.

## LAUSD Applications and Roles

| Welligent                                                                              | welligent<br>Wherever You Are. | Welligent Supervisor                                                                   |
|----------------------------------------------------------------------------------------|--------------------------------|----------------------------------------------------------------------------------------|
| ASSIGNED ROLES (1)<br>No Roles Assigned<br>PENDING REQUESTS (1)<br>No Pending Requests |                                | ASSIGNED ROLES (0)<br>No Roles Assigned<br>PENDING REQUESTS (0)<br>No Pending Requests |
|                                                                                        |                                |                                                                                        |
|                                                                                        | Manage / Edit Roles            | Manage / Edit Roles                                                                    |
| Velligent                                                                              |                                |                                                                                        |
|                                                                                        |                                | Looking to request a new role? New Request                                             |

ASSIGNED ROLES

- Step 1 Select Location Type. (Non-Public School)
- Step 2 Select User Type. In this example, Classroom Staff was selected.
- Step 3 Select Role. In this example, NPS Special Education Asst. was selected.
- Step 4 Select Location. Select the School you have been assign from dropdown list.
- **Step 5** Select **Supervisor.** (Select name of supervisor from dropdown list.)
- Step 6 Select Welligent Request Type In this example, Add Additional Location was selected.
- Step 7 Click on the Done Editing button.

| Role Request Builder                          |                 |                  |                    |                                |  |
|-----------------------------------------------|-----------------|------------------|--------------------|--------------------------------|--|
| SELECT LOCATION TYPE                          |                 | SELECT USER TYPE |                    | SELECT ROLE                    |  |
| Non-Public School (NPS)                       | ▼ 😮 Classr      | oom Staff 2      | • 🔞                | NPS - Special Education Asst 3 |  |
| SELECT LOCATIONS                              |                 |                  |                    |                                |  |
| Your School ×                                 | 4               |                  |                    |                                |  |
| SELECT SUPERVISOR SELECT WELLIGENT REQUEST TY |                 |                  |                    | EQUEST TYPE                    |  |
| Your Supervisor 5                             |                 | ▼ Ado            | d Additional Locat |                                |  |
|                                               |                 |                  |                    | 7 Done Editing Cancel          |  |
| SELECT WELLIGENT REQUEST TYPE                 |                 |                  |                    |                                |  |
| Select Welligent Request Type                 |                 | <b>•</b>         |                    |                                |  |
| New Welligent Account                         |                 |                  |                    |                                |  |
| Change Welligent Account                      | Select this req | uest             |                    |                                |  |
| Add Additional Location                       | ()po            |                  |                    |                                |  |
|                                               |                 |                  |                    |                                |  |
|                                               |                 |                  |                    |                                |  |

## **IMPORTANT NOTES:**

For <u>Select User Type</u> and <u>Select Role</u>, this depends on your position and function. <mark>If you are not sure</mark> what to select, <u>ASK YOUR SUPERVISOR</u> before submitting.

For <u>Select Location</u>, if you need multiple locations, you need to repeat this process for every location separately.

In <u>Select Supervisor</u>, if a clinician, select the supervisor who will be approving your notes. If a Teacher/TA, select the school administrator.

Step 8 Click on the +Add Role button and repeat steps 1-7 to select additional user roles.

| R | Role Request Builder |            |                |       |   |  |
|---|----------------------|------------|----------------|-------|---|--|
|   | LOCATION TYPE        | ROLES      | LOCATIONS      |       |   |  |
|   | Non-Public School    | NPS - SLPA | Contracted NPS | Carlo | Û |  |
|   |                      |            | + Add Role     |       |   |  |

You may select additional roles for the same nonpublic school/agency, or select various roles for other nonpublic schools/agencies. A completed sample is shown below.

| Role Request B    | Builder                   |                |   |   |
|-------------------|---------------------------|----------------|---|---|
| LOCATION TYPE     | ROLES                     | LOCATIONS      |   |   |
| Non-Public School | NPA - PT                  | Contracted NPS | đ | Û |
| Non-Public School | NPS - School Caseload Mgr | Contracted NPS | đ | Û |
|                   |                           | + Add Role     |   |   |

**Step 9** Select the **check box** agreeing to the **Terms and Conditions.** 

Step 10 Click the Submit Request button to complete the role request.

| Role Request Builder                                                                                                    |                           |                |    |                |        |  |
|----------------------------------------------------------------------------------------------------|---------------------------|----------------|----|----------------|--------|--|
| LOCATION TYPE                                                                                                    | ROLES                     | LOCATIONS      |    |                |        |  |
| Non-Public School                                                                                                    | NPA - PT                  | Contracted NPS |    | Cart .         | Û      |  |
| Non-Public School                                                                                                    | NPS - School Caseload Mgr | Contracted NPS |    | æ              | Û      |  |
| Add Role For each corresponding<br>click on the pencil icon to<br>a role request or the trassicon to delete a request I have read and agree to the Terms and Conditions. |                           |                |    |                |        |  |
| 9                                                                                                    |                           |                | 10 | Submit Request | Cancel |  |

You are done and should see the changes a day after the request has been approved by the site administrator.

Thanks,

Rowel Magalong IT Specialist Department of Information Technology The Help Group 13130 Burbank Boulevard, Sherman Oaks, CA 91401 rmagalong@thehelpgroup.org